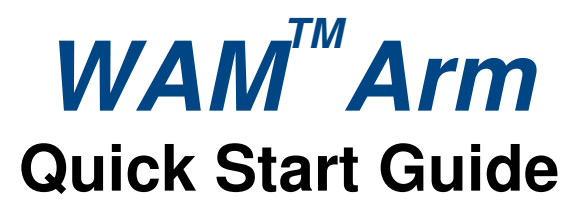

This Quick Start Guide steps you through connecting to the WAM system, zero calibration, gravity calibration and running a simple program. This can be used in conjunction with the additional resources available at <a href="http://support.barrett.com/wiki/WAM">http://support.barrett.com/wiki/WAM</a> for new users.

# Lab Space Setup

Requirements for operation:

- 100-240 VAC, 50-60 Hz
- Stable, flat surface to mount WAM (such as the included WAM stand)
- An unobstructed workspace with a 1 meter radius around the WAM
- A notebook PC with a wireless card for logging in to the WAM PC

#### Install and Connect to the WAM

- Mount WAM on a suitable platform (see <u>http://support.barrett.com/wiki/WAM/HardwareSetup</u>)
- Arrange and connect the electrical cables as shown in Figure 1
- *Note*: If you have a Display Pendant, you may connect it to the Display Pendant port. Otherwise, plug the Pendant Jumper into that port.
- Mount the provided wireless access point (AP) to the WAM backplate and connect it to the network port of the WAM as shown in Figure 2
- Turn on the WAM's power supply
  - Safety system comes online
  - o Safety system loads defaults from non-volatile RAM/EEPROM
  - Safety system mode is set to JOINT velocity limiting
  - o Safety system clears pendants and exercises pendant lights
  - Safety system observes critical bus undervoltage, critical fault (normal)
  - Safety system resistively brakes the WAM's power bus
- Disconnect any Ethernet cables from your notebook PC
- Choose "WAMxxx" as your wireless access point SSID, where xxx is your WAM's serial number
- Windows users:
  - o Download the free PuTTY SSH client
  - Download Barrett's wamdiscover.exe application <u>http://web.barrett.com/support/WAM\_Installer/wamdiscover.exe</u>
  - Put the two applications next to each other on your desktop
- Linux users:
  - Download Barrett's wamdiscover.py Python script for Linux:
  - http://web.barrett.com/support/WAM\_Installer/wamdiscover.py
- Run wamdiscover and select your WAM to log in using ssh
  - Username: robot
  - Password: WAM

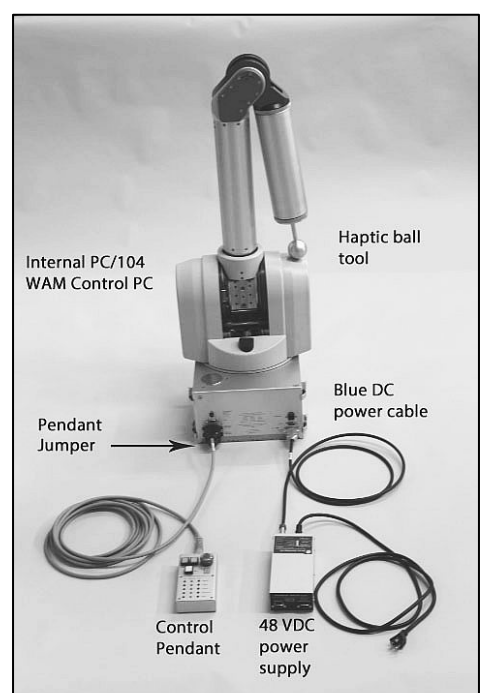

Figure 1

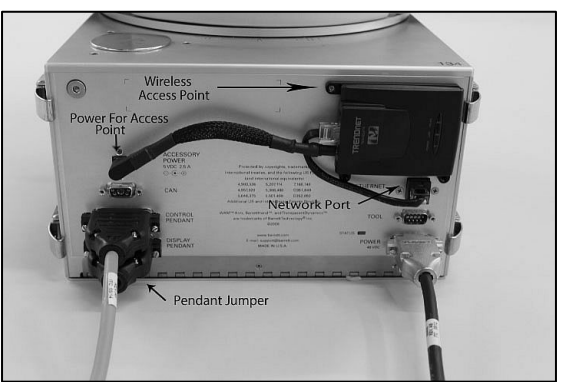

Figure 2

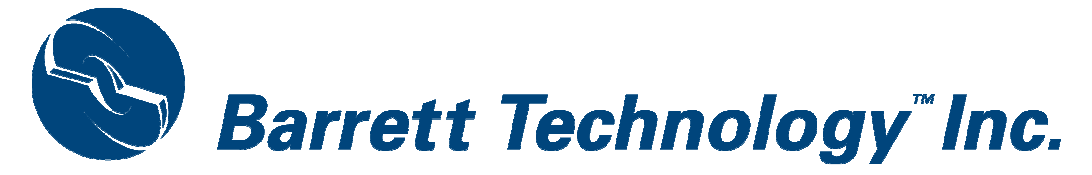

## Calibrate the Robot

- Make sure both pendant E-STOP buttons (red) are reset (up)
- Press <Shift+Reset/Idle> on the Control Pendant
  - Safety system clears the voltage fault
  - Safety system releases the resistive braking
  - Safety system turns on the power bus
  - Motor controllers come online and wait for "Initialize" command
  - There is no WAM braking at this stage
  - Safety system enumerates motor controllers
  - \*\*\* Safety system is fully operational now \*\*\*
  - $\circ \quad \text{Safety system registers heartbeat error, displays warning} \\$
  - Place the WAM into the home (folded) position (see Figure 3)
    - Contact <u>support@barrett.com</u> if your WAM is mounted in a different orientation
- Zero-Calibrate the WAM using the following command:
  - \$ bt-wam-zerocal
    - Program sends "Initialize" command to motor controllers
    - Motor controllers load defaults from flash/EEPROM
    - Motor controllers apply FET braking at motors
    - Program sets the motor controllers' initial positions
    - Safety system is set to CARTESIAN velocity limiting
    - Program sets the safety system velocity and torque limits
    - Program requests positions from the motor controllers
    - Motor controllers send positions to the program
    - Safety system calculates/limits elbow & arm end-tip velocities
    - Program sends zero-value torques to the motor controllers
    - Safety system records latest torques
    - Safety system clears heartbeat error (it sees periodic torques & positions)
    - \*\*\* Pendant should now display all OK \*\*\*
  - Press Shift-Activate on the Control Pendant
    - If there are no warnings or faults, safety system tells controllers to "Activate"
    - Motor controllers release their FET braking and apply received torques
    - \*\*\* Motor controllers are actively commutating zero torque now \*\*\*
  - Please follow the on-screen instructions. Additional detailed instructions can be found here:
    - http://web.barrett.com/support/WAM\_Documentation/zero\_calibration\_procedure.pdf
  - Gravity-Calibrate the WAM using the following command:
    - \$ bt-wam-gravitycal
    - Please follow the on-screen instructions to complete the WAM's gravity calibration

### Build and Run the Demo Application

- \$ cd libbarrett\_examples
- \$ cmake . (cmake <space> <period>)
- \$ make ex08\_teach\_and\_play
- \$ ./ex08\_teach\_and\_play
  - Host program calculates and applies gravity compensation torques for the WAM
  - WAM should be free-floating now
- Press <Enter> to begin teaching the WAM a trajectory
  - The application is recording the current joint positions at 500 Hz
  - Grab the WAM and move it slowly through a trajectory of your choice
- **Press** <Enter> to finish teaching the trajectory
- Press <Enter> to play back the recorded trajectory
  - The host program commands the robot to the follow the recorded joint trajectory

## Congratulations! You have set up your WAM Arm!

.

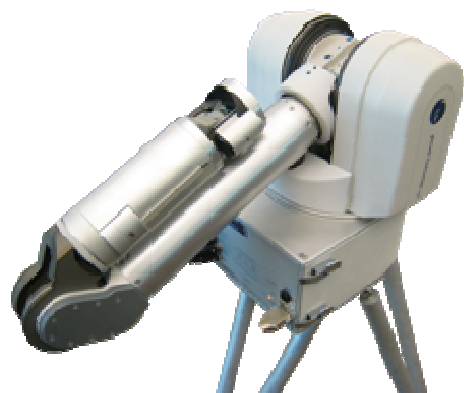

All configuration data is stored in /etc/barrett/ Calibration data: /etc/barrett/calibration\_data/

For example, the default home position of a 7DOF WAM is found here: /etc/barrett/calibration\_data/wam7w/zerocal.conf

Figure 3

**Default Home Position**